# WALSH UNIVERSITY

## How to Apply for Graduation & Order Commencement Regalia

#### 1. Login to the MyWalsh Portal

- Click on Cav Center in the top right corner
- Click on Students tile

| 1         | Cav Center 📃 E | CN 🔤 E-mail | Office 365 | 🔂 Log In |
|-----------|----------------|-------------|------------|----------|
| 1 1 1 1 1 | Search         |             |            | ۹        |
| 2         |                |             |            |          |

#### 2. Click on Apply for Graduation on your student profile page

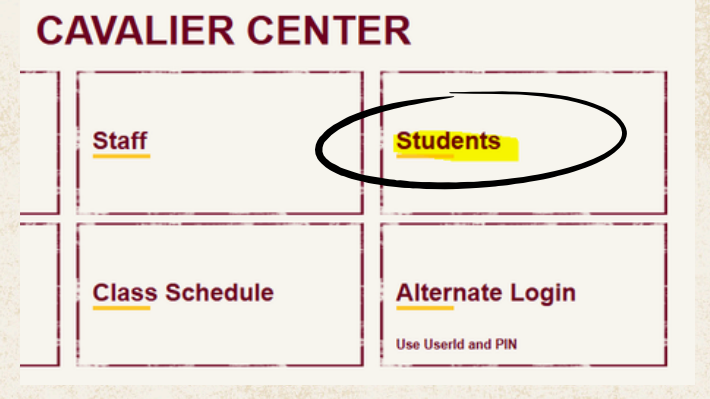

#### Additional Links View Academic Transcript (Unofficial) View Grades Registration Home View Graduation Application Apply for Graduation Personal Information

Request Official Transcript

## 3. Select the proper term under Curriculum Selection

- Select the most recent semester so the accurate academic record is pulled
- Click on your **Primary Major** and then select continue

| Fail 2024       Primary Major       Level     Major       Graduate     Master of Business       Admin                 | Curriculum Selection |                             |                      |
|----------------------------------------------------------------------------------------------------|----------------------|-----------------------------|----------------------|
| <ul> <li>Primary Major</li> <li>Level Major Major Concentration</li> <li>Graduate Master of Business Admin</li> </ul> | Fall 2024            | ~                           |                      |
| Level Major Major Concentration Graduate Master of Business Management Track-Ma Admin                                 | O Primary Major      |                             |                      |
| Graduate Master of Business Management Track-Mi<br>Admin                                                              | Level                | Major                       | Major Concentration  |
|                                                                                                    | Graduate             | Master of Business<br>Admin | Management Track-MBA |

# How to Apply for Graduation Continued

#### 4. Select your graduation date based on the term you are graduating

 Select Yes or No for your plans to participate in the Spring Commencement Ceremony under "Will you attend the ceremony?"

| Graduation Ceremony Attendance                     |
|----------------------------------------------------|
| Graduation Date *                                  |
| Date: 05/03/2025 Term: Spring 2025 Year: 2024-2025 |
| Will you attend the ceremony?                      |
| No Yes                                             |
|                                                    |
| Back                                               |
|                                                    |

#### 5. Review/enter your name and address for your diploma

- Select either "New" or "Current Name." Do NOT select "Active Directory" if it is available.
- Only the Middle Name and Suffix fields can be updated.
- Select either "New" or "Permanent" for your address

| Name                             | Mailing Address For Diploma                                                       |                    |
|----------------------------------|-----------------------------------------------------------------------------------|--------------------|
| Select a Name for your Diploma * | Please select State (Province) and Zip (Postal Code) or select Nation to proceed. |                    |
| Current Name (                   | One of your Addresses *                                                           |                    |
| New                              | New                                                                               |                    |
| Active Directory-Walsh User ID ( | Street Line 1 *                                                                   |                    |
| Current Name (                   | Street Line 2                                                                     | Street Line 3      |
| c                                |                                                                                   |                    |
| Loss Name                        | City *                                                                            |                    |
| Last Name                        | State or Province                                                                 | Zip or Postal Code |
| Suffix                           | · · · · ·                                                                         |                    |
|                                  | Nation                                                                            |                    |
|                                  |                                                                                   |                    |
| Back Continue                    | Back Continue                                                                     |                    |
|                                  |                                                                                   |                    |

| duation Application Summary      |                      |                           |
|----------------------------------|----------------------|---------------------------|
| raduation Date                   |                      |                           |
| ite<br>3/16/2025                 | Term<br>Summer 2025  | Year<br>2024-2025         |
| remony                           |                      |                           |
| tend Ceremony<br>D               |                      |                           |
| ploma Name                       |                      |                           |
| st Name                          | Middle Name          | Last Name                 |
| ploma Mailing Address            |                      |                           |
| reet<br>I20 E Maple Street       | City<br>North Canton | State or Province<br>Ohio |
| ition<br>hited States of America |                      |                           |
| rriculum<br>imary Major          |                      |                           |
| vel                              | Major                | Major Concentration       |

# **Ordering Commencement Regalia**

• If you are participating in the Commencement Ceremony, please order your cap and gown here:

#### **Commencement Regalia Ordering Page**

 You can choose to have your regalia shipped to your home for a delivery fee or free to the Walsh Bookstore, Please make sure to choose your correct degree level when placing your order.

### **Congratulations Walsh University Graduates!**

Please click the link below that corresponds with your shipping preference.

Home Delivery \$15.95 Shipping Fee

Ship to Bookstore

If you have any questions or need to make changes to your application, please reach out to the Office of the Registrar at Registrar@walsh.edu or call 330.490.7367.

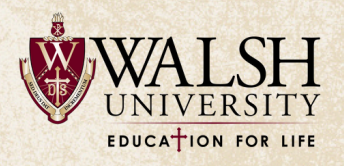